## Brukarrettleiing for digital kommunikasjon med Stranda legekontor

Digital kommunikasjon for bestilling av time og reseptar via Stranda legekontor si heimeside

- Opne nettlesar og skriv inn følgjande nettstad:
  1.1. <u>https://strandalegekontor.klinikk.pasientsky.no</u>
- 2. Klikk deretter på «min side»
- 3. Vel ein av innloggingsløysingane i raudt, som vist på bildet under. Og logg inn som du brukar. Dette er same pålogging som til dømes nettbank og Helse Norge.

Velg login

| E=E bankID<br>på mobil |
|------------------------|
| buypass                |

4. Etter du har logga inn vil du sjå informasjon knytt til din profil. Rettleiar for kva alt er, og korleis du skal bruke dei ulike funksjonane kjem på neste side.

|      | Navn                                                  | Telefon                              | Adresse                                          |
|------|-------------------------------------------------------|--------------------------------------|--------------------------------------------------|
| -00- | Joakim Nykrem<br><b>E-post</b><br>joakimnykrem@gmail. | +47 40610910<br>Mobil, Privat<br>com | Antonusvegen 13<br>6200 Stranda<br>Folkeregister |
|      |                                                       |                                      |                                                  |

## • Endre bilde

Her kan du legge inn eit bildet av deg sjølv, det er frivillig. Det fordrar at du har eit bilete av deg sjølv tilgjengeleg på datamaskina.

## • Kontaktinnstillinger

Her kan du endre kontaktinformasjon og korleis du vil bli kontakta.

## • Samtykke

Her ligg informasjon knytt til kva journalsystemet på legekontoret lagrar av opplysningar om deg. Samtykke kan trekkast tilbake, men då må du vite at det vil ikkje fungere å bruke den digitale tilgangen som beskrive her.

## • Rediger

Her kan du endre personalia som du ser i den grøne firkanten på biletet over.

#### Start helsehjelp

Når du trykker her får du fire val:

- 1. Bestill ny konsultasjon
- 2. Åpne nettside
- 3. Spørsmål om faktura
- 4. Annen henvendelse

Dersom du skal:

- Fornye resept
- Bestille legetime
- Stille spørsmål til lege/legekontor

Skal du bruke val nr. 4 «annen henvendelse»

Val nr. 1-2 er ikkje i bruk

Val nr. 3 kan du bruke dersom du har spørsmål knytt til ein faktura du har motteke.

## ⊕ Start helsehjelp

< RELASJONER

Ingen relasjoner tilknyttet

## ▲ OFFENTLIGE TJENESTER

🗄 Mine resepter

🖉 Mine vaksiner

🏜 Bytt fastlege

#### Offentlege tenestar

Dei tre vala som ligg under offentlige tjenester er knytt opp til HelseNorge. Ved å klikke på eitt av vala vil du kome til ei ny innloggingsside på HelseNorge. Etter du har logga inn der vil du kunne sjekke ut:

- Mine resepter
- Mine vaksiner
- Bytte fastlege

#### Tenestar som per dags dato ikkje er tilgjengelege:

Mine konsultasjoner:

Knappane på biletet under er ikkje tilgjengelege og vil ikkje kunne nyttast.

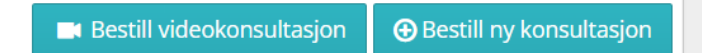

Kommunikasjon:

Knappen på biletet under er ikkje tilgjengeleg og vil ikkje kunne nyttast

€ Start e-konsultasjon

E-apotek:

Knappen på biletet under er ikkje tilgjengeleg og vil ikkje kunne nyttast

• Fornyelse av resept fra legen

# Digital kommunikasjon for bestilling av time og reseptar via app på telefon

## Laste ned app

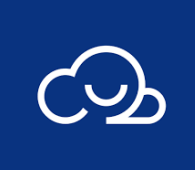

Last ned appen via Appstore eller Google Play, Appen heiter «PatientSkyApp» og har ikonet til venstre.

1. Når nedlasting er ferdig kan du opne appen

## Logg inn for første gong

- 1. Opne appen
- Velg språk og land, Norwegian/Norsk og Norge står som standardval. Dersom du er fornøgd med det kan du klikke «kom i gang». Om du vil endre, klikker du på dei kvite boksane og velje det språket og det landet du ønsker.
- 3. Du får deretter opp to val, trykk på den du er vant til å bruke:
  - a. BankID
  - b. BankID på mobil
- 4. Du vil da få nye val, her veljer du kva type innloggingsmekanisme du ønsker å bruke ved neste innlogging. Dette er for at du skal sleppe å bruke BankID kvar gong du skal bruke appen.
  - a. **TouchID:** Det er visst du har aktivert fingeravtrykk på telefonen (dersom telefonen støtter denne funksjonen)
  - b. **FaceID:** Det er visst du har aktivert ansiktsgjenkjenning på telefonen (dersom telefonen støtter denne funksjonen)
  - c. **4-sifret kode:** Her lager du en 4-sifret kode for å kunne logge inn på appen. Sørg for å bruke ein kode du hugsar, dersom du velje det alternativet

#### Bruk av app for første gong

- 1. Trykk på «Velg en klinikk»
- 2. I søkefeltet som dukkar opp skriv du «Stranda legekontor»
- 3. Klikk på «Stranda legekontor»
- 4. Du vil då kome vidare, slik som bilete nedst på sida viser
- Her skal du trykke på «klinikkinformasjon», der vil du sjå eit hjarte øvst til høgre, trykk på hjarte.
- Gå tilbake ved å trykke på pila øvst til venstre. Du skal då kome tilbake til menyen, som bilete under viser.
- 7. For å kommunisere med legekontoret skal du her bruke **«Annen henvendelse»** 
  - a. Her kan du legge inn ønske om fornying av reseptar, ønske om ny legetime, bytte tidspunkt for legetime og anna kommunikasjon.
  - Du skal fylle ut **«emne»** og **«beskjed»,** trykk **«send»** når meldinga er ferdig

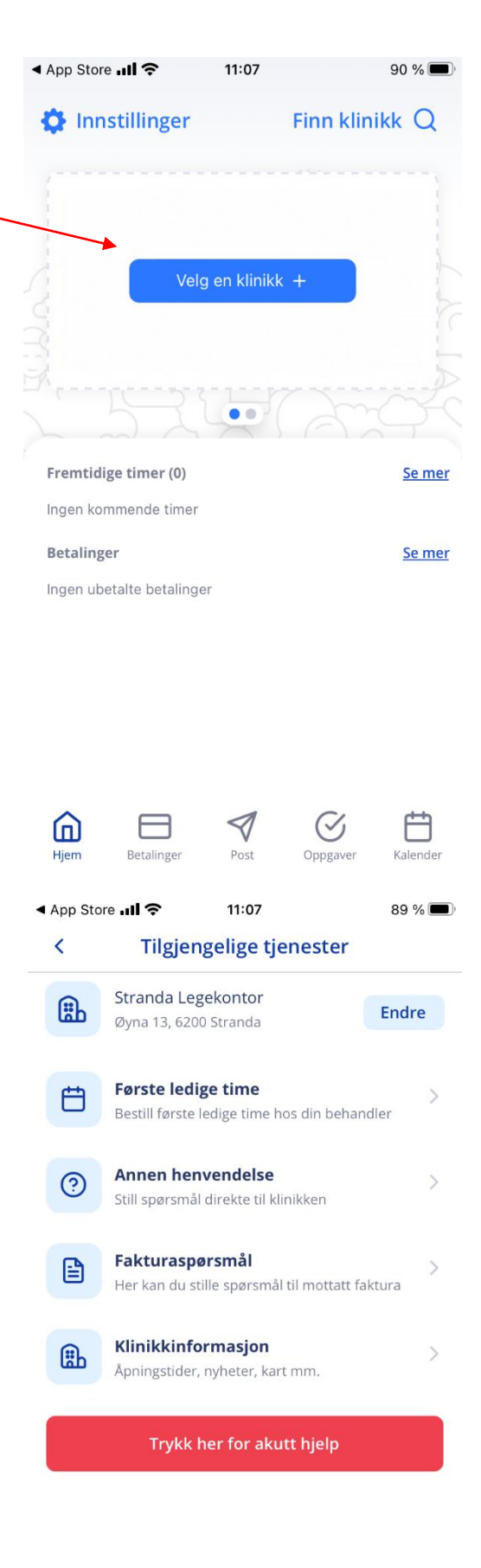

 $(\checkmark$ 

回

Hiem

Betalinge

#### Vidare bruk

Når du loggar inn i appen neste gong vil du møte denne menyen, sjå bilete.

| 📶 Talkmore 🗢                                                  | 11:36 84 %                          |                                                                                                    |
|---------------------------------------------------------------|-------------------------------------|----------------------------------------------------------------------------------------------------|
| 🔅 Innstillinger                                               | Finn klinikk C                      | Flere tjenster:                                                                                                    |
| Stranda Legekon<br>© Øyna 13, 6200 Stra                       | <b>tor</b><br>nda                   | Trykk her for å få opp alternativet <b>«annen</b><br><b>henvendelse».</b> Det er det valet du fortsatt skal<br>bruke når du skal bestille time, fornye resept<br>og liknande. |
| Flere tjenester                                               | Bestill time 🛱                      | Valet <b>«bestill time»</b> som står til høgre skal<br><b>ikkje</b> nyttast                                                                                                   |
| 5-26                                                          |                                     | Meldinger:                                                                                                    |
| Meldinger (1)<br>Sep Dette er ein ter<br>16 Stranda Legekonte | <u>Ser</u><br>st 16.9.2022 11<br>or | Her vil du ha oversikt over meldingane du har<br>sendt til legekontoret. Denne kan du trykke på,<br>for å sjå om du har fått svar.                                            |
| Fremtidige timer (0)                                          | <u>Se r</u>                         | er Fremtidige timer:                                                                                                    |
| Ingen kommende timer                                          |                                     | Her kan du sjå dine avtalar                                                                                                    |
| Betalinger                                                    | <u>Se r</u>                         | Betalinger:                                                                                                    |
|                                                               |                                     | Her har du oversikt over dine uteståande<br>betalingar                                                                                                    |
| Hjem Betalinger                                               | Post Oppgaver Kalence               | er                                                                                                    |

## Hjem:

Ved å trykk på hjem, vil du få opp sida som vist på bilete over.

#### **Betalinger:**

Her vil du ha oversikt over ubetalte og betalte fakturaer

#### Post:

Her er oversikt over uleste og arkiverte meldingar med legekontoret

#### **Oppgaver:**

Oversikt over oppgåver som er tildelt av lege, og dei som er fullførte

#### Kalender:

Oversikt over noverande eller komande avtalar, samt avtalar som har vore. Her kan du avbestille timer. Det er satt 48 timer frist for å avbestille.

Besøk <u>https://help.patientsky.com</u> for meir informasjon.

## Retningsliner for kommunikasjon med legekontoret

#### Kva hastar, og kva hastar ikkje?

| Hastar ikkje              | Hastar            |
|---------------------------|-------------------|
| Bestille ordinær legetime | Legetime same dag |
| Fornye resept             |                   |

#### Vaksiner og prøvesvar

Du kan sjekke dine vaksiner og prøvesvar via HelseNorge.

#### Blodprøver

Du må bestille time for å kunne ta ei blodprøve, send melding via app eller nettside og bruk «annen henvendelse» for å bestille timen.

#### Ikkje kontakt via telefon?

Velg ring tilbake-funksjon. Du vil bli oppringt på telefonen du ringer frå, når sentralbordet er ledig.

#### Dersom akutt, må du ringe 113!

For meir informasjon for bruk kan du besøke nettstaden: <u>https://help.patientsky.com</u>